Successful management of the Yolo County Community Queue in HMIS requires routine completion of the following steps.

- 1. Press the Button
  - a. Initital referral to the Community Queue
- 2. <u>Check-in</u>
  - a. Keep the individual active on the Community Queue by checking them in **every time** you interact with them.
- 3. Monitor
  - a. Regular review of assessed clients to ensure no one slips through the cracks.

Screenshots and step-by-steps instructions follow.

These instructions assume basic operating knowledge of HMIS, if you need further assitance please contact: <u>yolo-hmis@sacstepsforward.org</u>.

## STEP 1: PRESSING THE BUTTON - How to Refer to the Community Queue

1. From the client's Profile, click on "ASSESSMENTS".

Training Agency

- 2. Identify the assessment you wish to refer to the queue, then click "ELIGIBILITY".
- 3. Click on "REFER DIRECTILY TO COMMUNITY QUEUE".
- 4. Click on "SEND REFERRAL".

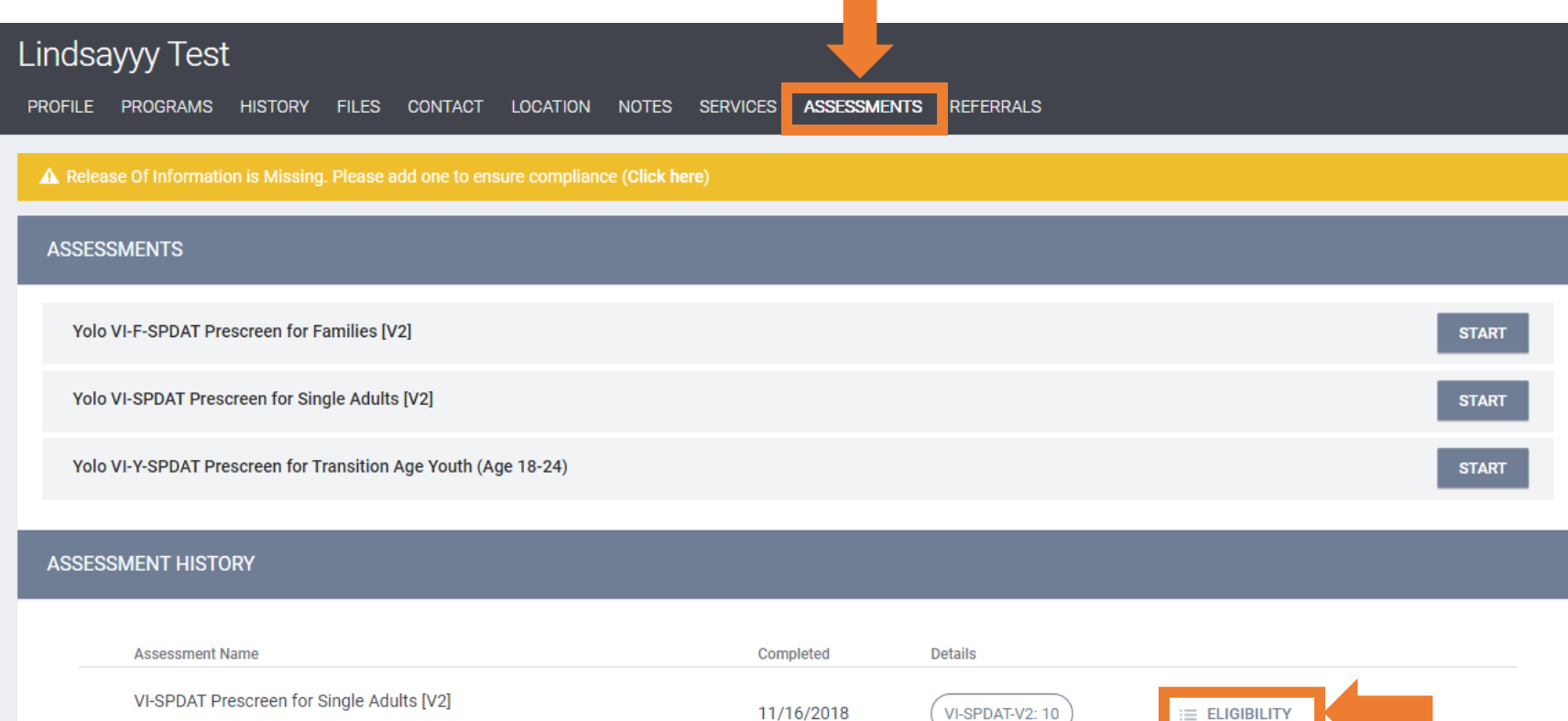

# Yolo County Homeless Management Information System (HMIS) Community Queue Management Desk Guide

| Release Of Information is Missing. Please add one to ensure compliance (Click here) PROGRAM ELIGIBILITY DETERMINATION VI-SPDAT-V2 Score Summary GENERAL HISTORY OF HOUSING & HOMELESSNESS SOCIALIZATION & DAILY FUNCTION VI-SPDAT-V2 PRE-SCREEN | 0<br>2 RISKS 2<br>2 WELLNESS 4<br>TOTAL 10 |    |
|----------------------------------------------------------------------------------------------------|--------------------------------------------|----|
| PROGRAM ELIGIBILITY DETERMINATION<br>VI-SPDAT-V2 Score Summary<br>GENERAL<br>HISTORY OF HOUSING & HOMELESSNESS<br>SOCIALIZATION & DAILY FUNCTION<br>VI-SPDAT-V2 PRE-SCREEN                                                                      | 0<br>2 RISKS 2<br>2 WELLNESS 4<br>TOTAL 10 |    |
| VI-SPDAT-V2 Score Summary<br>GENERAL<br>HISTORY OF HOUSING & HOMELESSNESS<br>SOCIALIZATION & DAILY FUNCTION<br>VI-SPDAT-V2 PRE-SCREEN                                                                                                    | 0<br>2 RISKS 2<br>2 WELLNESS 4<br>TOTAL 10 |    |
| VI-SPDAT-V2 Score Summary<br>GENERAL<br>HISTORY OF HOUSING & HOMELESSNESS<br>SOCIALIZATION & DAILY FUNCTION<br>VI-SPDAT-V2 PRE-SCREEN                                                                                                    | 0<br>2 RISKS 2<br>2 WELLNESS 4             |    |
| HISTORY OF HOUSING & HOMELESSNESS<br>SOCIALIZATION & DAILY FUNCTION<br>VI-SPDAT-V2 PRE-SCREEN                                                                                                    | 2 RISKS 2<br>2 WELLNESS 4<br>TOTAL 10      |    |
| SOCIALIZATION & DAILY FUNCTION<br>VI-SPDAT-V2 PRE-SCREEN                                                                                                    | 2 WELLNESS 4                               |    |
| VI-SEDAI-VZ FRE-SURLIV                                                                                                    |                                            |    |
|                                                                                                    |                                            |    |
| REFER DIRECTLY TO COMMUNITY QUEUE                                                                                                    |                                            |    |
| Category All Categories V Agency All Agencies                                                                                                    | V Availability All V SEAR                  | СН |
|                                                                                                    |                                            |    |
| INELIGIBLE PROGRAMS                                                                                                    |                                            | ~  |
|                                                                                                    |                                            | _  |
|                                                                                                    | CANCEL                                     |    |

| Lindsayyy Test<br>PROFILE PROGRAMS HISTORY F<br>Release Of Information is Missing. | FILES CONTACT LOCATION NOTES SERVICES ASSESSMENT: REFERALS Please add one to ensure compliance (Click here) |
|------------------------------------------------------------------------------------|----------------------------------------------------------------------------------------------------|
| REFERRAL: ADD                                                                      |                                                                                                    |
| Referred Program                                                                   | Community Queue                                                                                             |
| Referred to Agency                                                                 | Community Queue                                                                                             |
| Referring Agency                                                                   | Yolo County Health and Human Services Agency                                                                |
| Private                                                                            |                                                                                                    |
| B I := :=                                                                          |                                                                                                    |
|                                                                                    | SEND REFERRAL CANCEL                                                                                        |

### STEP 2: CHECKING-IN - How to "Check-in"

There are two ways to access a client's active Community Queue referral. Both are detailed below.

#### How to "Check-in" - Version 1

- 1. From the Client's record, click on "HISTORY".
- 2. Locate the client's active Referral: Community Queue.
- 3. Click on "Edit" next to the client you wish to check-in.
- 4. Click "CHECK-IN".

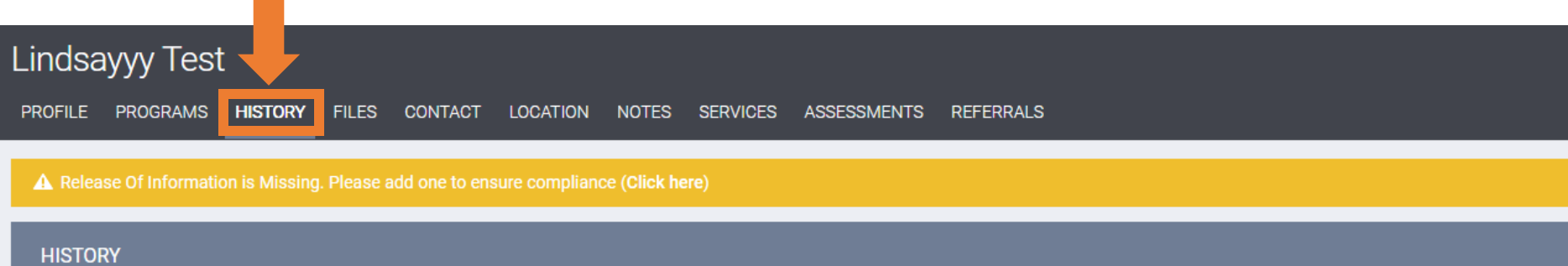

### Advanced Search Options view ~

| Service Name                                                                                          | Start Date | End Date   |               |
|----------------------------------------------------------------------------------------------------|------------|------------|---------------|
| Referral: Community Queue<br>Yolo County Health and Human Services Agency referral to Community Queue | 12/10/2019 | Pending    |               |
| Alcohol & Drug Abuse Services:Referred to AOD Services<br>Training Agency                             | 12/06/2019 | 12/06/2019 | ē             |
| RRH Rental Assistance:Rental Assistance for Families<br>Training Agency                               | 09/01/2019 | 09/01/2020 | <b>B</b> (\$) |
| E/E Emergency Shelter Training Program - Sac CoC<br>Training Agency                                   | 03/04/2019 | Active     | P             |

| Yolo County Health | and Human Services Agency                      |
|--------------------|------------------------------------------------|
| REFERRALS          |                                                |
| Dashboard Pending  | Community Queue Analysis Completed Denied Sent |
| REFERRAL: ASSIGN   |                                                |
| Client             | Lindsayyy Test                                 |
| Referred to        | Community Queue                                |
| Referring Agency   | Yolo County Health and Human Services Agency   |
| Referred Date      | 12/10/2019 11:53 AM                            |
| Days Pending       | 0 day(s)                                       |
| Qualified          | Yes                                            |
| VI-SPDAT-V2 score  | 10                                             |
| Last Activity      | 12/10/2014 CHECK-IN                            |
| Referred by Staff  | Emily Moran-Vogt                               |
| Navigator          | ASSIGN NAVIGATOR                               |
| Private            |                                                |
|                    | SAVE CHANGES CANCEL                            |

#### How to "Check-in" - Version 2

- 1. From the Home screen, click on "**REFERRALS**" under your user name.
- 2. Click on "Community Queue".
- 3. Search for your client by name.
- 4. Click on "Edit" next to the client you wish to check-in.
- 5. Click "CHECK-IN".

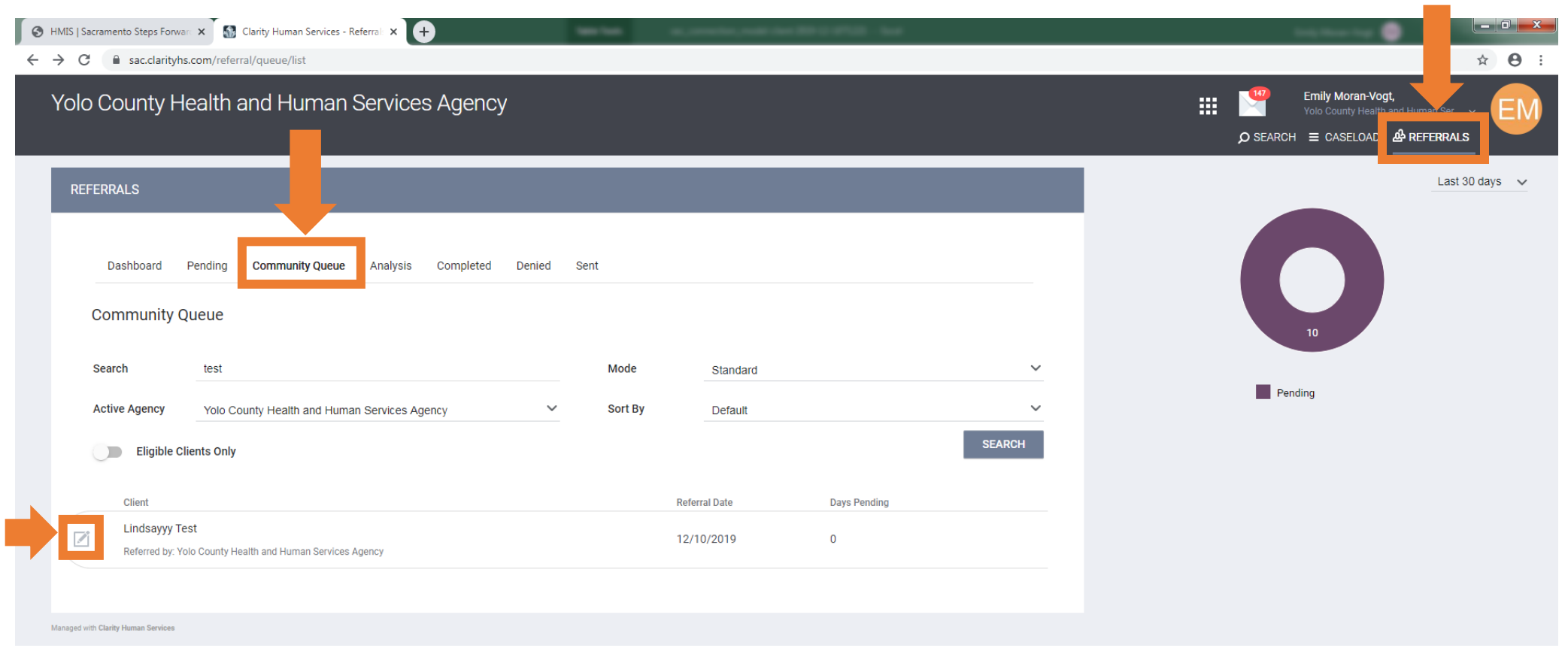

| Yolo County Health a | and Human Services Agency                      |
|----------------------|------------------------------------------------|
| REFERRALS            |                                                |
| Dashboard Pending    | Community Queue Analysis Completed Denied Sent |
| REFERRAL: ASSIGN     |                                                |
| Client               | Lindsayyy Test                                 |
| Referred to          | Community Queue                                |
| Referring Agency     | Yolo County Health and Human Services Agency   |
| Referred Date        | 12/10/2019 11:53 AM                            |
| Days Pending         | 0 day(s)                                       |
| Qualified            | Yes                                            |
| VI-SPDAT-V2 score    | 10                                             |
| Last Activity        | 12/10/2019 CHECK-IN                            |
| Referred by Staff    | Emily Moran-Vogt                               |
| Navigator            | ASSIGN NAVIGATOR                               |
| Private              |                                                |
|                      | SAVE CHANGES CANCEL                            |

### STEP 3: MONITORING - How to Ensure Everyone Assessed Makes it on to the Community Queue

The Coordinated Entry Compliance Report allows you to view

- 1. From the Home screen, go to "REPORTS", this will bring you to the "REPORT LIBRARY".
- 2. Under the "REPORT LIBRARY" click on "Community and Referrals".
- 3. Locate the "Coordinated Entry Compliance Report", and click "Run".
- 4. Select the Programs you are running the report for, the timeframe (recommended monthly), and the report output format you'd like. Then click "Submit".
- 5. A small window will appear titled REPORT QUEUE MANAGER. The report will then be processed, be patient, it may take a few minutes depending on the size of your program and timeframe the report is run for.
- 6. Once the report is ready a small window will appear that states the REPORT IS READY, click "**OPEN**". You can also access a report already run by clicking on the Report Queue Manager function at the top right of your screen. See screenshots below.
- 7. The report will tell you which clients enrolled in your program have a VI-SPDAT completed and whether they are on the Community Queue. Program managers and/or direct service staff should review at least monthly to ensure that all clients who need a VI-SPDAT are assessed and active on the Community Queue.

| 🚱 HMIS   Sacramento Steps Forwar x 📓 Clarity Human Services - 🛛 x 🕂                                                                                                    |                  |                     | _ <b>0</b> ×                   |
|----------------------------------------------------------------------------------------------------|------------------|---------------------|--------------------------------|
| ← → C                                                                                                    |                  |                     | ⊶ ☆ 😝 :                        |
| Yolo County Health and Human Services Agency                                                                                                    |                  |                     | SFARCH = CASELOAD AP REFERBALS |
| SEARCH FOR A CLIENT                                                                                                    | MANAGE REPOI     | CALENDAR ATTENDANCE | searches or accessed list:     |
| Enter your search terms above to search for a client. You may search with using LAST 4 SSN, First 3 Letters of First & Last name with the space, full name, partial name, Aliases, date of birr any of these options. | SEARCH           |                     |                                |
| Request Automated Report  Managed with Clarity Human Services                                                                                                    | 📋 Recover delete | red data            |                                |

| lo County Health and Human Services Agency     |                                 |      |
|------------------------------------------------|---------------------------------|------|
| PORT LIBRARY EXPLORE DATA ANALYSIS             |                                 |      |
| REPORT LIBRARY                                 |                                 |      |
|                                                |                                 |      |
| Administrator Reports                          | 12 report(s                     | 5) 🔪 |
| Agency Management                              | 3 report(s                      | s) 🔪 |
| Assessment Based Reports                       | 1 report(s                      | 5) 🔪 |
| Community and Referrals                        | 6 report(s                      | 5) 🔪 |
| [GNRL-401] VI-SPDAT Details                    | ● RUN   💆 SCHEDULE   MORE INFO~ |      |
| [RFRL-101] Referral Statistics                 | 🕑 RUN   💆 SCHEDULE              |      |
| [RFRL-102] Referral Outcomes Statistics        |                                 |      |
| [RFRL-110] VI-SPDAT Referral Detail            |                                 |      |
| [RFRL-120] Community Queue Detail              |                                 |      |
| [RFRL-121] Coordinated Entry Compliance Report |                                 |      |
|                                                |                                 |      |

| County Health        | and Human Services Agency<br>ATA ANALYSIS PREVIEW                                                                                  |                                                                                                    |
|----------------------|----------------------------------------------------------------------------------------------------|----------------------------------------------------------------------------------------------------|
| PORT LIBRARY         |                                                                                                    |                                                                                                    |
| Community and F      | Referrals > [RFRL-121] Coordinated Entry Compliance Report                                                                         |                                                                                                    |
| Program(s)           | Choose All Bringing Families Home - RRH CalWORKS - Temporary Homeless Assistance (THA) - ES CalWORKS Housing Support Program - RRH | Quick Tip<br>You can select more than one program<br>to include in your reports by holding the<br>Shift key as you click on the individual<br>programs. |
| Report Date Range    | 11/01/2019 25 - 12/31/2019 25                                                                                                    |                                                                                                    |
| Report Output Format | Web Page O PDF O Excel                                                                                                    |                                                                                                    |
|                      | SUBMIT                                                                                                    |                                                                                                    |
|                      |                                                                                                    |                                                                                                    |

### Yolo County Homeless Management Information System (HMIS) Community Queue Management Desk Guide

| Yolo County Health and Human Services Agency<br>REPORT LIBRARY EXPLORE DATA ANALYSIS |                                                                                       |                 | 🚽 🏭 🥞             | Emily Moran-Vogt,<br>Yolo County Health and Human Ser ~ |
|--------------------------------------------------------------------------------------|---------------------------------------------------------------------------------------|-----------------|-------------------|---------------------------------------------------------|
| REPORT LIBRARY                                                                       |                                                                                       |                 | Processed Reports |                                                         |
| Administrator Reports                                                                | $\otimes$                                                                             | 12 report(s) 🗸  | No reports        |                                                         |
| Agency Management                                                                    |                                                                                       | 3 report(s) 🗸 🗸 | Scheduled Reports |                                                         |
| Assessment Based Reports                                                             | REPORT QUEUE MANAGER.                                                                 | 1 report(s) 🗸 🗸 |                   |                                                         |
| Community and Referrals                                                              | Your report has been added to the Queue.<br>Please check the Queue Manager in the top | 6 report(s) 🗸   | No reports        |                                                         |
| Data Quality Reports                                                                 | right of your screen to review processing status.                                     | 1 report(s) 🗸   |                   |                                                         |
| Email Reports                                                                        |                                                                                       | 3 report(s) 🗸   |                   |                                                         |
| Housing                                                                              | $\otimes$                                                                             | 2 report(s) 🗸 🗸 |                   |                                                         |
| HUD Reports                                                                          | REPORT IS READY.                                                                      | 7 report(s) 🗸   |                   |                                                         |
| Program Based Reports                                                                | Report "[RFRL-121] Coordinated Entry                                                  | 19 report(s) 🗸  |                   |                                                         |
| Service Based Reports                                                                | OPEN                                                                                  | 9 report(s) 🗸 🗸 |                   |                                                         |
| 4<br>Managed with Clarity Human Services                                             | [ close all ]                                                                         | •               |                   |                                                         |

## SAMPLE REPORT

|       | Coordi               | nated Entry |     | Yolo County Health and Human Services Age |                       |            |           |                   |          |                  | Agency            |                     |                  |
|-------|----------------------|-------------|-----|-------------------------------------------|-----------------------|------------|-----------|-------------------|----------|------------------|-------------------|---------------------|------------------|
|       | Compli               | ance Report |     | Date range: 11/01/2019 - 11/30/201        |                       |            |           |                   |          | 1/30/2019        |                   |                     |                  |
| Туре  | Unique<br>Identifier | Client Name | HoH | DOB                                       | Program               | Entry Date | Exit Date | Assigned<br>Staff | Referral | VI-SPDAT<br>Date | VI-SPDAT<br>Score | VI-SPDAT<br>Agency  | In Com.<br>Queue |
| Group | ABCDEFGHI            | Test, Test  | No  | 10/10/1900                                | Test Outreach Program | 11/01/2019 |           | Case Manager      | No       | 10/28/2019       | 10                | Yolo County<br>HHSA | No               |
|       | 1                    | 1           | 1   | I                                         | 1                     | I          | 1         | 1                 | I        |                  |                   | I I                 | ` 🔶 '            |

This client had a VI-SPDAT completed on 10/28/2019, however they are not currently on the Community Queue. **STEP 1** needs to be completed and then **STEP 2**, every time this client interacts with this program.